## **Headless System Configuration**

## Configuration on Headless Systems

If you are running Tonido on a system without display, you will need to follow the steps below to setup Tonido correctly. First, you will have to change a config setting to create a profile remotely.

Do the following:

- 1. Start Tonido first by running the tonidoconsole binary to let it initialize the config data. Stop Tonido.
- 2. Navigate to the following location: ~/tonido/data
- 3. Open the configex.xml file
- 4. Change the following values

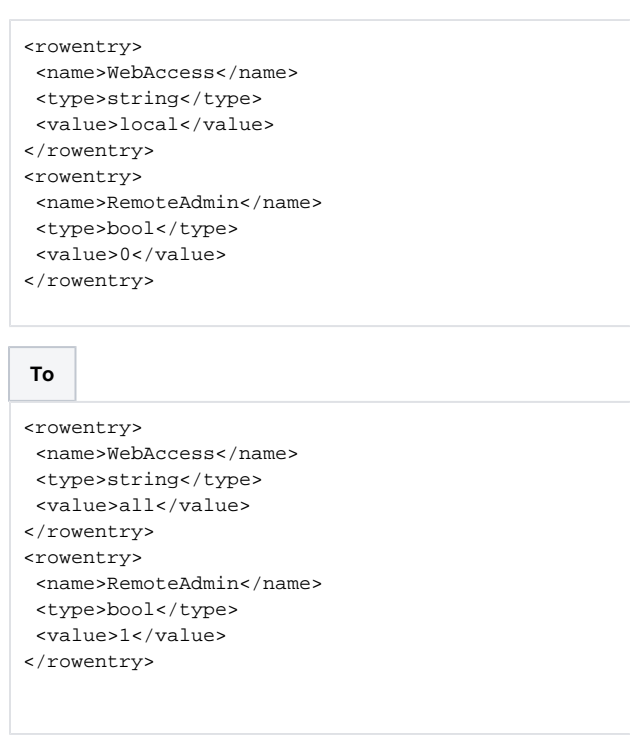

5. Restart Tonido using the tonidoconsole app

6. Open your browser and navigate to http://<serverip>:10001